| 002 Adresseliste - aktuel sorteres efter eget ønske                                                                                                    |    |               |                                               |
|----------------------------------------------------------------------------------------------------|----|---------------|-----------------------------------------------|
| Type: M                                                                                                    | 1Q | Servernummer: | MODSDBS235D\UVM1 eller MODSDBS235D\UVM2 eller |
| Antal ark: 1                                                                                                    |    |               | MODSDBS235D\UVM4 eller MODSDBS234D            |
| Husk at når der er filtre på f.eks. Lønkode, aktionskode m.m., at tilpasse dem da de kan være forskellige fra skole til skole                                                                                                    |    |               |                                               |
| Beskrivelse                                                                                                    |    |               |                                               |
| Rapporten giver en aktuel adresseliste og kan sorteres efter enten for- eller efternavn (den kan selvfølgelig også sorteres efter cpr.nr hvis det ønskes med)                                                                                                    |    |               |                                               |
| Kriterier                                                                                                    |    |               |                                               |
| Pkat = forskellig fra 780, 782 og 791, lønform = forskellig fra 3 , akko = forskellig fra 13 og 14                                                                                                    |    |               |                                               |
| Vejledning til opdatering                                                                                                    |    |               |                                               |
| <ul> <li>Første gang;</li> <li>Gem en kopi af rapporten på c-drevet eller et andet sted der er adgang til fra citrix/nshostings miljøet.<br/>Du åbner rapporten via excel 2013 - NS7x i citrix/nshosting.</li> <li>Skift af datakilde, xuvm-nr/adgang, og evt. servernummer;</li> <li>1. Stil dig i det første ark og vælg fanen Data/Forbindelser</li> <li>2. Åben de enkelte projektmappeforbindelser og tilpas servernummer, xuvm-adgang og xuvm-nummer under;</li> <li>1. Forbindelsesnavn (LDV)</li> <li>2. Forbindelsesstreng - under fanen definition (LDV+MQ)</li> <li>3. Kommandotekst - under fanen definition (MQ)</li> <li>3. Vælg herefter "opdater alle" - så opdateres alle ark - både MQ og LDV</li> <li>Senere opdatering samt opdatering af kriterierne i de enkelte ark;</li> <li>Du åbner rapporten via excel 2013 - NS7x i citrix/nshosting.</li> <li>Stil dig i et tilfældigt ark og vælg fanen Data/Opdater alle (så opdateres alle ark - både LDV og MQ).</li> <li>Du stiller dig på det enkelte MQ ark og højre klikker - vælg tabel og rediger forespørgsel. Du kommer så ind i Microsoft Query billedet - hvor du kan stille på kriterierne (se boksen ovenfor). Når du er færdig trykker du på døren i værktøjslinjen (til venstre for sql knappen) og så er MQ rapporten opdateret.</li> </ul> |    |               |                                               |